## 海南大学(人文)固定资产入账流程

#### 一、登陆海南大学官网——网上服务大厅

| <b>FN</b> | 南大学           |      |      |      |      | 网上服务大厅 | <b>ア   攻工</b><br>  清输/ | 学生<br>关键词 | 校友 | 考生  | English<br>Q |
|-----------|---------------|------|------|------|------|--------|------------------------|-----------|----|-----|--------------|
| HAIN      | IN UNIVERSITI |      | -    |      |      |        | H                      |           |    |     | H            |
| 首页        | 海大概况          | 机构设置 | 教育教学 | 科学研究 | 招生就业 | 人才招聘   | 国际                     | 合作        |    | 校园文 | 化            |

二、输入工号、密码。初始密码是身份证后八位

| 1 | 用户名    |      |
|---|--------|------|
|   |        | TS.I |
| 8 | 密码     |      |
|   | 一周内免登录 | 忘记密码 |

三、第一次进来需要修改密码,如果已修改过密码,请看步骤八

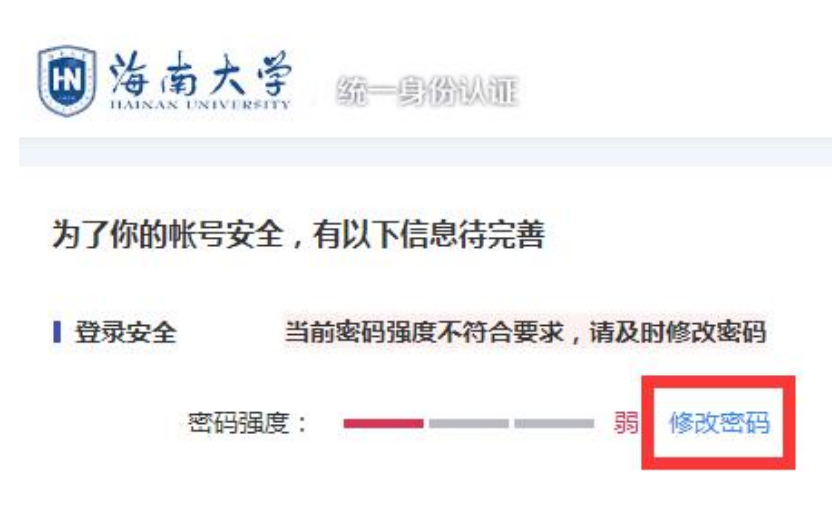

## 四、输入身份证后八位。

| 0      | 2    | 3    |
|--------|------|------|
| 身份验证   | 修改密码 | 修改成功 |
| 请输入原登录 | 密码   | Ø    |

# 五、输入新密码,要求有字母、数字、符号(其中一个字母必须大写!) 修改密码 ×

| 身份 <u>验证</u> 修成者的<br>请输入新密码 | 15 CLDUU |
|-----------------------------|----------|
| 请输入新密码                      |          |
|                             | Ø        |
| 请输入确认密码                     | Ø        |

#### 六、绑定邮箱

#### 为了你的帐号安全,有以下信息待完善

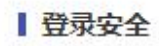

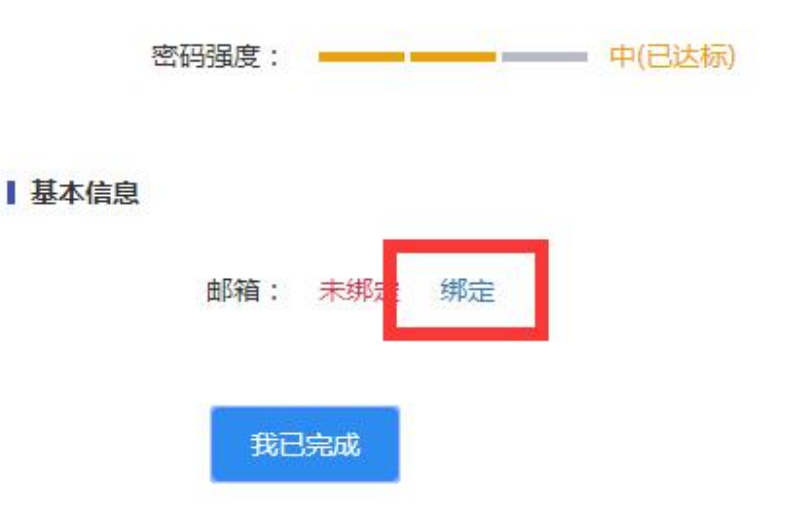

七、输入验证码

| 绑定邮箱 | $\times$ |
|------|----------|
|------|----------|

| 18009208069@163.com |      | ( |
|---------------------|------|---|
| 请输入验证码              | 117s |   |
| 确认绑定                |      |   |

.

## 八、进入个人主页——<mark>工作台</mark>

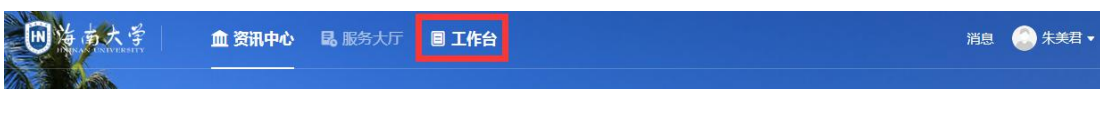

#### 九、下拉页面——资产综合管理系统

系统直通车 (访问内网系统请先登录VPN)

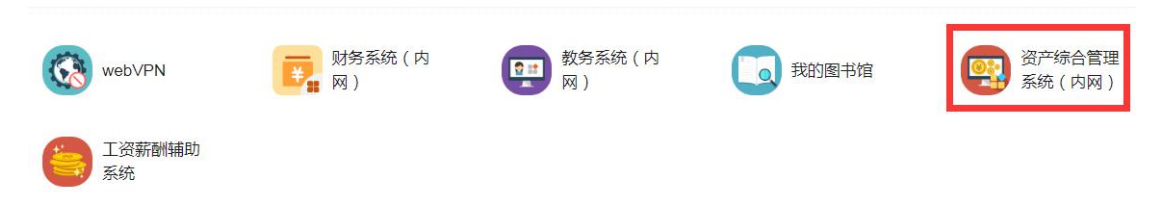

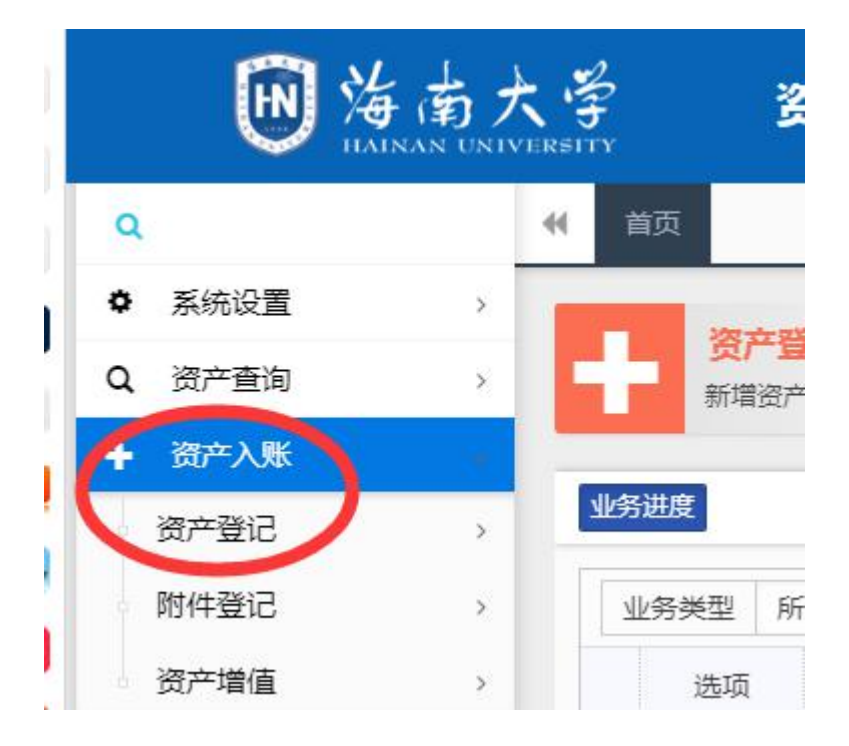

## 十、进入系统,点击左侧资产入账——资产登记

#### 十一、资产登记

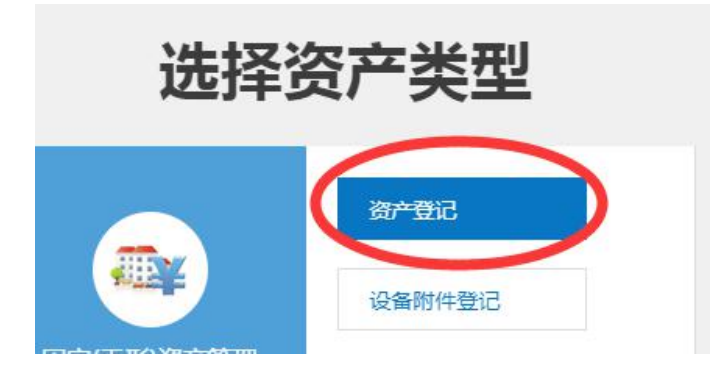

## 十二、填完整所有打\*号的信息,资产名称与验收表上的名称必须保

持一致!

|                     |        |    | 保存数据历史            | 数据提取 暂存提取 0   | 重置页面                 |            |
|---------------------|--------|----|-------------------|---------------|----------------------|------------|
| 基本信息 (* <b>为必</b> 切 | 真项)    |    | 财正                | 故分类: 财政名称: 资产 | 类别: 输入日期: 2020-05-27 | 输入人:       |
| * 教育部分类号            | 教育部分类号 | Q  | *资产名称             | 资产名称          | * 使用单位               | 黎族研        |
| *批量                 | 1      |    | *单价(元)            | 单价(元)         | * 金额(元)              | 金额(元       |
| *品牌/型号              | 型号、品牌  |    | <mark>*</mark> 规格 | 规格            | * 厂家                 | 厂家         |
| *发票号                | 发票号    |    | * 合同号             | 合同号           | < 该输入项为必输项 I用人       | . 邱华祥      |
| *购置日期               | 购置日期   | 15 | * 出厂日期            | 出厂日期          | <b>性 *</b> 保修期限      | 20         |
| * 采购形式              | 部门集中采购 | ~  | * 资产来源            | 购置            | ▼ * 经费科目             | 教          |
| * 使用方向              | 科研     | ~  | <mark>*</mark> 现状 | 在用            | ▼ * 国家/地区            | <b>_ #</b> |
| 价值类型                | 原值     | ~  | *存放地名称            | 存放地名称         | ▼ * 出厂号              | ·批         |
| * 14 (1) - 1 + +    | 供收病    |    | 是否进口              | 否             | ▼ 是否免税               | 否          |

## 十三、保存数据

| 2.4. 1002 I |                         |      |
|-------------|-------------------------|------|
| *单价(元)      | ¥3,980.00               | * 金i |
| * 规格        | KFR-35GW/(35592)FNDa-A2 | •    |
| 提示          |                         | * () |
|             | 确定保存资产数据?               | *保修  |
|             |                         | *经数  |
|             |                         | *国家  |
| *存放地名称      | 社科楼B611房 ▼              | * អ  |
| 是否进口        | 香                       | 是召   |

## 十四、保存成功后点提交审核

| 同  | 一单据下未提 | 交暂存数排 | 剧表   |    |      |           |           |       |
|----|--------|-------|------|----|------|-----------|-----------|-------|
|    | 验证信息   | 编辑    | 附单   | 删除 | 资产名称 | 总数量(台/件)  | 金额(元)     | 使用单位  |
| 1  | 信息完整   | 2     | I    | Ŵ  |      |           |           |       |
|    |        |       |      |    |      |           |           |       |
|    |        |       |      |    |      |           |           |       |
|    |        |       |      |    |      |           |           |       |
|    |        |       |      |    |      |           |           |       |
|    |        |       |      |    |      |           |           |       |
|    |        |       |      |    |      |           |           |       |
| 50 | 0 🔹 📕  | ◀ 第   | 1页,共 | 1  | N C  | 数量(台/件):1 | 总金额(元):   |       |
|    |        |       |      |    |      | 当前显示      | 示1-1条记录,封 | ŧ1条记录 |
|    |        |       |      |    |      | (         | ✔ 提交审核    | ᇦ 取消  |

## 十五、提交审核确定后点击左上角入账单

| B | 提交资产信息列表   | (请点击下方按钮)  | 进行单据打印) |        |          |           | X |
|---|------------|------------|---------|--------|----------|-----------|---|
| G | 入账单 📃 卡!   | ÷          | 22 - A  |        |          |           |   |
|   | 单据号        | 编号范围       | 使用单位    | 资产名称   | 分类号      | 单价(元)     | E |
| 1 | DJ20000350 | 2020000782 | 综合办公室   | 壁挂式空调机 | 04070704 | ¥3,980.00 | ¥ |
|   |            | LOLUUUUTUL | AHNAT   |        |          | 10,000.00 |   |

十六、右上角打印报增单

| 使用单位:综合<br>仪器名称 | 办公室<br>壁挂式空调机    | 制表日    | 1期: 2020/05/27 』<br>仪器编号 | <b>华报号:</b> DJ2000035 | 1  |  |
|-----------------|------------------|--------|--------------------------|-----------------------|----|--|
| 財政分类            |                  | 教量     | 1 分类号                    | 04070704              |    |  |
| 型 号             |                  | 单价 (元) | 购置日期                     | 2020/05/13            | 一角 |  |
| 规格              |                  | 金額 (元) | 发票号                      |                       | 留存 |  |
| 厂家              | 海口联合佳用科技<br>有限公司 | 经费科目   | 使用方向                     | 行政                    | 55 |  |
| 存放地点            |                  | 使用人    | 备注                       |                       |    |  |

十七、如果同时需要入账一起购买的其他资产,点击复制页面数据, 如果入账完毕,点击重置页面数据。

| *规格     | KFR-35GW/(3559 | 92)FNDa-A2     |
|---------|----------------|----------------|
| 提示      |                |                |
| 如需填     | 写新的单据,请选       | <b>译填写方式</b> ! |
|         | 复制页面数据         | 重置页面数据         |
| * た約州交称 | 1<br>计叙楼B611度  |                |

其他说明:

- 请各位老师资产登记前自己先验收产品,再做资产入账;
- 1000 元以上资产才录入此系统;
- 使用人就是入账老师您本人;
- 报增单交由资产管理员朱美君签字;
- 手填验收表后,交由验收员李春荣、贺勇、李克芳验收、签字。